# Instructions for processing orders in the shop backend

April 2022

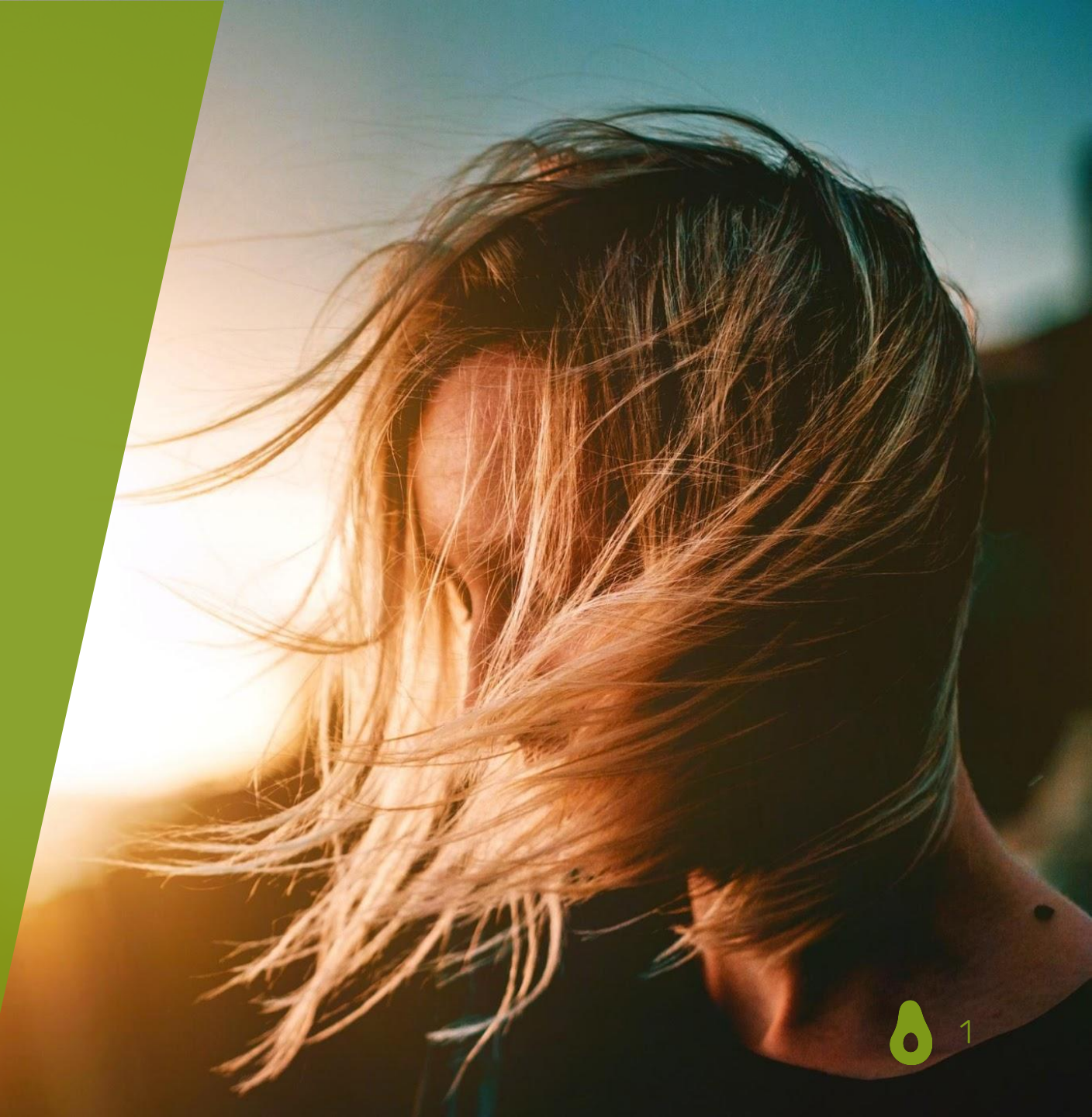

### I. Processing orders step by step

### **1.** An order is received and you will be notified about it by e-mail.

**1. option: Vorkassenbestellung (prepayment)** If an order was placed by prepayment, you will receive the following e-mail. The order will not be

processed until payment is received, but will be reserved in our system for 7 days.

#### Hallo ARMEDANGELS,

Eine Bestellung wurde mit der Zahlungsart Vorkasse getätigt.

Wir reservieren den entsprechenden Bestand in unserem System bis zum Zahlungseingang, maximal jedoch 7 Kalendertage nach Bestelleingang.

Wir möchten Sie daher bitten, den gewünschten Artikel auch in Ihrem System für die nächsten 7 Kalendertage zu reservieren.

Erfolgt innerhalb dieser Zeit kein Zahlungseingang, wird der Bestand wieder verfügbar.

#### ARTIKELÜBERSICHT

Artikelname: SABINAA - Damen Hose aus Bio-Baumwoll Mix (M, natural indigo) Artikelnummer: 30003228000004 Menge: 1

Artikelname: SABINAA - Damen Hose aus Bio-Baumwoll Mix (M, natural rose) Artikelnummer: 30003228000012 Menge: 1

Mit freundlichen Grüßen, Ihr Avocadostore-Team

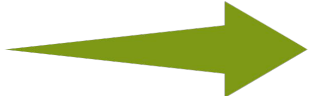

As soon as the payment for a prepayment order is received, you will also receive this e-mail and can process the order. **2. option: Direktzahlung (direct payment)** If the order is paid directly (by credit card, Sofortüberweisung or Giropay), you will receive the following e-mail and the order can be processed by you.

#### Hallo PAPERO,

Sie haben soeben erfolgreich auf https://www.avocadostore.de verkauft Bestellnummer: f36c9630-6b4e-47e2-98d6-fe91f9e4b825

Bitte verschicken Sie umgehend den Artikel.

#### -----

U S E R K U R Z Û B E R S I C H T Bestellnummer: f36c9630-6b4e-47e2-98d6-fe91f9e4b825 Zahlungsart: Kreditkarte Versand: Standard Versand Anzahl Artikel: 1 Kaufbetrag: 98.80 € Versandkosten: 0.00 € Gesamtbetrag inkl. Versand: 98.80 €

ARTIKELÜBERSICHT

Artikelname: Rucksack aus Papier, robust, wasserfest Damen Herren vegan Rolltop Neu (28 L. Yeti, grau) Artikelnummer: Rucksack\_Yeti\_grau\_av GTIN: 714637163556 (EAN) Menge: 1 Preis: 98,80 €

Versandkosten: 0,00 €

GESAMTBETRAG inkl. Versand: 98,80 €

RECHNUNGSADRESSE: Firma: Name: Claudia Mustermann Strasse: Avocadostr. 13 PLZ Ort: 20099 Hamburg Land: DE - Deutschland LIEFERADRESSE: Firma: Name: Claudia Mustermann

Strasse: Avocadostr. 13 PLZ Ort: 20099 Hamburg Land: DE - Deutschland

-----

3

Sie müssen den Artikel innerhalb von 1-3 Arbeitstagen nach dem Verkauf verschicken.

### **2.** You can view current open orders on your *Dashboard*.

| avocadostore      | All open orders will be listed on the <i>Dashboard</i> and should be processed by you chronologically (according to the specified delivery time).   |                                                           |                                              |                                      |                   |                  |          |  |
|-------------------|----------------------------------------------------------------------------------------------------|-----------------------------------------------------------|----------------------------------------------|--------------------------------------|-------------------|------------------|----------|--|
|                   | Herzlich Willkommen auf I<br>Wir entwickeln das Dashboard zukü                                                                                      | hrem Dashboard!<br>inftig weiter, so dass Ihnen weitere I | nformationen zu Ihrem Shop an dieser Stell   | e zur Verfügung stehen.              |                   |                  |          |  |
| ⑦ Dashboard       | Status Zahlungsdienstleist                                                                                                    | or A                                                      | Status Profildate                            | n                                    |                   |                  |          |  |
| 및 Bestellungen    | <ul> <li>✓ Alle Informationen rund um das Konto sind vollständig.</li> </ul>                                                                        |                                                           | A Bitte tragen Sie Ihr                       | Bitte tragen Sie Ihr Warenlager ein! |                   |                  |          |  |
| Produkte          | Stripe Daten Kontodaten                                                                                                    |                                                           | <u>Profildaten</u>                           |                                      |                   |                  |          |  |
| 🔁 Importe         |                                                                                                    |                                                           |                                              |                                      |                   |                  |          |  |
| E Exporte         | Offene Bestellungen                                                                                                    | t Status "unhaarhaitat" odar "angang                      | mmen" (ältaste zuerst). Ritte hearheiten Sie | diese zeitrah innerhalh der angegeh  | onon Liofarzait 🔿 |                  |          |  |
| Downloads         | Bestellung vom                                                                                                    | Bootell Nr.                                               | Kunda                                        |                                      | Werenwert         | Status           | Alaianan |  |
| P Absoburger      | bestellung vom                                                                                                    | Destell-Nr.                                               | Kunde                                        | Artikei                              | warenwert         | Status           | Aktionen |  |
| C Einstellungen   | 17.11.2021, 20:42                                                                                                    |                                                           |                                              | 1                                    | 79,50 €           | Nicht bearbeitet | 1        |  |
| छुः Einstellungen | 16.11.2021, 23:24                                                                                                    |                                                           |                                              | 1                                    | 79,80 €           | Nicht bearbeitet | /        |  |
|                   | Please check y less current?                                                                                                    | vour <b>Dashboard</b> r                                   | ny other open ord                            | ders that are                        | Nicht bearbeitet  | 1                |          |  |
|                   | In case of CSV import/data transfer (see second to last page): Please check regularly if the status has been correctly transferred to Avocadostore. |                                                           |                                              |                                      | check             |                  | 4        |  |

### **3.** Under *Bestellungen* (orders) you can search for individual orders or filter them by their current order status.

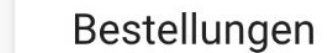

Hier erhalten Sie eine Übersicht über Ihre Bestellungen. Nutzen Sie die Filterfunktion, um Bestellungen nach Status einzugrenzen:

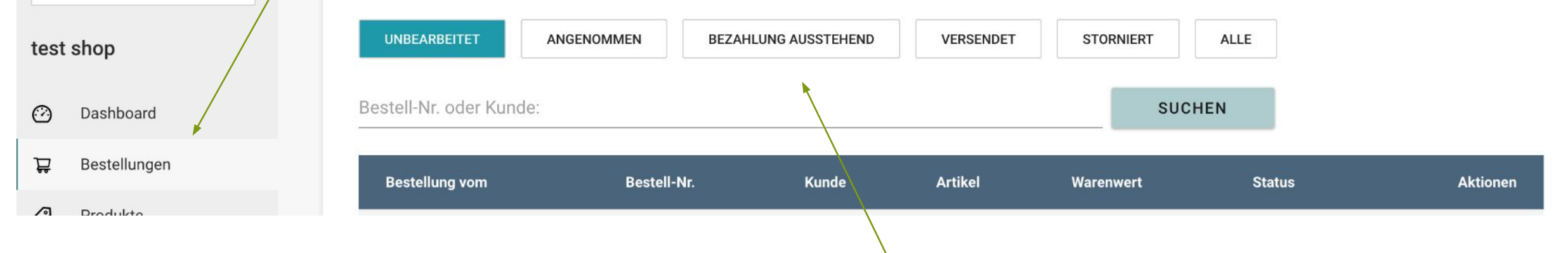

Please do not process orders with the status *Bezahlung ausstehend* (payment pending) until payment is received. Once the payment is received, you will find the order under *Nicht bearbeitet* (not processed) and you will be able to process it.

An unpaid order automatically becomes invalid after 16 days and disappears from the *Bezahlung ausstehend* (payment pending) view.

### **4.** Once you have opened an order for processing, please accept it first.

| Bestelldatum: 09.11.2022, 10:03 Zahlungseingang: 09.11.2022, 10:03                                 |                                                                                                    |                                                                                                    | Status: Unbearbeitet<br>BESTELLUNG ANNEHMEN                                                                                                    |                                                                                                    |
|----------------------------------------------------------------------------------------------------|----------------------------------------------------------------------------------------------------|----------------------------------------------------------------------------------------------------|----------------------------------------------------------------------------------------------------|----------------------------------------------------------------------------------------------------|
| Lie<br>Clau<br>Avoi<br>200<br>DE -                                                                 | eferadresse i<br>udia Mustermann<br>ucadostraße 13<br>199 Hamburg<br>- Deutschland                                                                                                    |                                                                                                    | Sendungsnumme<br>Dienstleister<br>BESTELLU                                                                                                    | aten ()<br>er<br>•<br>•                                                                                                    |
| Artikel                                                                                            |                                                                                                    |                                                                                                    | SKU                                                                                                    | Preis                                                                                                    |
| Damen Kleid ABAZIN aus Bio-Baumwolle - GOTS zert<br>MELAWEAR<br>Lieferzeit: in ca. 1-3 Werktagen   | tifiziert – L, SCHWARZ                                                                                                    |                                                                                                    | 3977                                                                                                    | 99,90 €                                                                                                    |
| Damen Strickpullover SEEMA - Fairtrade Cotton & GO<br>MELAWEAR<br>Lieferzeit: in ca. 1-3 Werktagen | ) <u>TS zertifiziert </u> – S, TÜRKIS                                                                                                    |                                                                                                    | 4888                                                                                                    | 79,90 €                                                                                                    |
| exceptional cases, you can<br>30 accept each item<br>dividually.                                   |                                                                                                    |                                                                                                    |                                                                                                    | 1,00 €<br><b>180,80 €</b>                                                                                                    |
|                                                                                                    | Bestelldatum: 09.11.2022, 10:03       Zahlungseingar         Lie       Clait         Avia       200         DE       Difference         Mathematical Algorithm       Difference         Mathematical Algorithm       Difference         Damen Kleid ABAZIN aus Bio-Baumwolle - GOTS zer       MELAWEAR         Lieferzeit: in ca. 1-3 Werktagen       Damen Strickpullover SEEMA - Fairtrade Cotton & GOTS zer         MELAWEAR       Lieferzeit: in ca. 1-3 Werktagen         exceptional cases, you can so accept each item       So accept each item         dividually.       Dividually. | Bestelldatum: 09.11.2022, 10.03         Lieferadresse         Claudia Mustermann         Avocadostraße 13         20099 Hamburg         DE - Deutschland | Bestelldatum: 09.11.2022, 10:03         Lieferadresse ()         Claudia Mustermann         Avocadostraße 13         20099 Hamburg         DE - Deutschland | Bestelldatum: 09.11.2022, 10:03       Status: Unbeache         Lieferadresse ()       Sendungsdi         Claudia Mustermann       Avocadostrale 13         20099 Hamburg       DE - Deutschland         DE - Deutschland       Dienstleister         MetaAWEAR       SKU         Damen Kleid ABAZIN aus Bio-Baunwolle - GOTS zertifiziert – L, SCHWARZ       3977         MELAWEAR       Lieferzeit: in ca. 1-3 Werktagen       4888         exceptional cases, you can so accept each item       Stitus: Unbeache |

 $\mathbf{i}$ 

# Order is accepted by you

- No notification is sent to the customers. They will receive an order confirmation by e-mail directly after we have received the payment.
- This status change does not result in an automatic payment.

| <b>5.</b> Please ship directly on the                                  | Enter the tracking number and the shipping service provider and mark the entire order as shipped.                             |                                            |                                                                      |    |
|------------------------------------------------------------------------|----------------------------------------------------------------------------------------------------|--------------------------------------------|----------------------------------------------------------------------|----|
| Best<br>status is set to shipped. This<br>tracking information for the | nent data must first be saved before the<br>s is the only way for customers to receive the<br>ir package by e-mail.           | Note: The s<br>service pro<br>after entry. | shipment number and the shippir<br>vider will be saved automatically | ום |
| Rechnungsadresse                                                       | Lieferadresse                                                                                                    | Sendungsda                                 | ten 🚹 🚽                                                              |    |
| Claudia Mustermann<br>Avocadostraße 13                                 | Claudia Mustermann<br>Avocadostraße 13                                                                                        | Sendungsnummer 12323243434234              |                                                                      |    |
| DE - Deutschland                                                       | DE - Deutschland                                                                                                    | Dienstleister                              |                                                                      |    |
| Artikelstatus                                                          | Artikel                                                                                                    | BESTELLUN                                  | IG VERSENDEN<br>Preis                                                |    |
| ANGENOMMEN V                                                           | Damen Kleid ABAZIN aus Bio-Baumwolle - GOTS zertifiziert – L, SCHWARZ<br>MELAWEAR<br>Lieferzeit: in ca. 1-3 Werktagen         | 3977                                       | 99,90 €                                                              |    |
| ANGENOMMEN<br>STORNIERT DURCH HÄNDLER                                  | Damen Strickpullover SEEMA - Fairtrade Cotton & GOTS zertifiziert – S, TÜRKIS<br>MELAWEAR<br>Lieferzeit: in ca. 1-3 Werktagen | 4888                                       | 79,90 €                                                              |    |
| RETOURE ANGEKOMMEN                                                     | Versand                                                                                                    |                                            | 1,00 €                                                               |    |
|                                                                        |                                                                                                    |                                            |                                                                      |    |

#### 

### Order is shipped by you

- Customers will receive a shipping confirmation with tracking information via email (**Important**: For this purpose, the tracking number must be saved before confirming the dispatch in the shop-backend and all items must be marked as shipped).
- Payment will be made to your Avocadostore Stripe account.
- Attention: Orders that are not set to shipped status will be automatically booked as *Händlerstorno* (merchant cancellation) after 85 days even if customers have actually received the item. You will not receive any payout of your sales in this case.

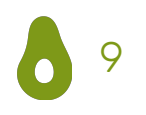

### II. Returnprocessing

### In the case of a return, please book the return promptly upon arrival at the warehouse.

The return can be announced in advance by customers. The status of the corresponding items is then set to

RETOURE ANGEMELDET  $\blacksquare$ 

| Artikelstatus                         | Artikel                                                                                       | Important: Not all customers register a return                                                                          | urn in advance,                                                                                        | Preis                                                              |  |
|---------------------------------------|-----------------------------------------------------------------------------------------------|----------------------------------------------------------------------------------------------------|----------------------------------------------------------------------------------------------------|--------------------------------------------------------------------|--|
| VERSENDET V                           | Damen Sneakers in all black von MELAWEAR - G<br>MELAWEAR<br>Lieferzeit: in ca. 1-3 Werktagen  | the warehouse.                                                                                                    |                                                                                                    | 89,90€                                                             |  |
| ANGENOMMEN<br>STORNIERT DURCH HÄNDLER | Damen Culotte BHARATI - Fairtrade Cotton & GO<br>MELAWEAR<br>Lieferzeit: in ca. 1-3 Werktagen | Damen Culotte BHARATI - Fairtrade Cotton & GOTS zertifiziert – NAVY, XS<br>MELAWEAR<br>Lieferzeit: in ca. 1-3 Werktagen |                                                                                                    |                                                                    |  |
| RETOURE ANGEKOMMEN                    | Versand                                                                                       |                                                                                                    | after receipt of order.                                                                                |                                                                    |  |
|                                       | Gesamtbetrag<br>Please book the return wi<br>of arrival at the warehous<br>refund.            | ithin 7 days<br>se for timely                                                                                           | If it is technically<br>for you to book a<br>individual cases,<br>contact our custo<br>at support@avoc | not possible<br>return in<br>please<br>omer service<br>adostore de |  |

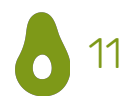

# Return is confirmed by you

- The customers will receive a confirmation with the announcement of the refund by e-mail.
- The refund to the customer will be made automatically.
- Your Stripe account will be debited with the value of the returned items and we will refund the commission for the corresponding items.
- The inventory will automatically increase by the number of returned items.

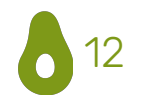

### III. Special cases in the processing of orders

#### You cannot deliver an order? In this case, please cancel the order promptly after order entry.

A cancellation normally t place directly after receipt payment or at the latest a order has been accepted. exceptional cases, howeve merchant cancellation car booked after the registered shipment.

| on normally takes<br>after receipt of                                                                | termann                                                                                      | Bestelldatum: 09.11.2022, 10:03 Zahlungseinga                                                     | ng: 09.11.2022, 10:03               |                                                      | Status: Unbearb<br>BESTELL | Deitet<br>.UNG ANNEHMEN   |
|----------------------------------------------------------------------------------------------------|----------------------------------------------------------------------------------------------|---------------------------------------------------------------------------------------------------|-------------------------------------|------------------------------------------------------|----------------------------|---------------------------|
| the latest after the<br>n accepted. In<br>ases, however, a<br>cellation can also be<br>he registered | Lieferadresse<br>Claudia Mustermann<br>Avocadostraße 13<br>20099 Hamburg<br>DE - Deutschland |                                                                                                   |                                     | Sendungsdaten (i)<br>Sendungsnummer<br>Dienstleister |                            |                           |
| Artikelstatus                                                                                        |                                                                                              | Artikel                                                                                           |                                     |                                                      | SKU                        | Preis                     |
| UNBEARBEITET V                                                                                       |                                                                                              | Damen Kleid ABAZIN aus Bio-Baumwolle - GOTS zer<br>MELAWEAR<br>Lieferzeit: in ca. 1-3 Werktagen   | <mark>tifiziert</mark> – L, SCHWARZ |                                                      | 3977                       | 99,90€                    |
| ANGENOMMEN<br>STORNIERT DURCH HÄNDLER                                                                |                                                                                              | Damen Strickpullover SEEMA - Fairtrade Cotton & G<br>MELAWEAR<br>Lieferzeit: in ca. 1-3 Werktagen | DTS zertifiziert – S, TÜRKIS        |                                                      | 4888                       | 79,90€                    |
| RETOURE ANGEKOMMEN<br>VERSENDET                                                                      |                                                                                              | Cancel individual iten                                                                            | ns.                                 |                                                      |                            | 1,00 €<br><b>180,80 €</b> |
|                                                                                                    |                                                                                              |                                                                                                   |                                     |                                                      |                            |                           |
| Bestellung stornieren<br>Achtung: Wenn Sie eine Bestellung stornieren, fäl<br>BESTELLUNG STORNIEREN  | It trotzdem die                                                                              | Or cancel the entire order.                                                                       |                                     |                                                      |                            |                           |

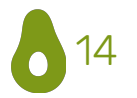

### Merchant cancellation is entered by you

- Customers will receive an e-mail informing them that the requested item is no longer available.
- The refund to the customer will be done automatically.
- You will not receive a payout of your sales. If you have already entered the shipping and have canceled the order afterwards, your account will be charged again with the the purchase amount of the canceled items.
- If you cancel an order, the stipulated commission will still apply.
- We assume that the ordered item is no longer available and the stock automatically drops to 0.

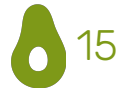

### You want to refund money to customers for an extraordinary reason? In this case, please post a *Sondererstattung* (special refund).

|            |                                                                                               | Artikel                                                                                                    |                             |                                         | Preis                                                                                                    |
|------------|-----------------------------------------------------------------------------------------------|----------------------------------------------------------------------------------------------------|-----------------------------|-----------------------------------------|----------------------------------------------------------------------------------------------------|
|            | RETOURE AUFGEGEBEN V                                                                          | 1 x Rucksack aus Papier, robust, wasserfest<br>Lieferzeit: in ca. 1-3 Werktagen                                                                | & vegan Rolltop (von PAPER  | :0) — 18 L, Cougar, braun               | Einzelpreis: 79,50 €<br>SKU: 0714637163501_av                                                                                                    |
|            | 1. Enter the according amour                                                                  | erfest                                                                                                    | & vegan Rolltop (von PAPER  | 20) — 13 L, Cougar, grau                | Einzelpreis: 79,80 €<br>SKU: Rucksack_cougar_grau_mini_av                                                                                                    |
|            | 2. Select a reason.                                                                           |                                                                                                    |                             |                                         | 0,00 €                                                                                                    |
| -          | <b>3.</b> Click on <i>Hinzufügen</i> .                                                        |                                                                                                    |                             |                                         | 159,30 €                                                                                                    |
| Sol<br>Hie | ndererstattungen<br>r können Sie dem Kunden zusätzlich Geld erstatten, z.B. bei Rek<br>0.00≥€ | klamationen oder Sonderfällen. Für eine regulä                                                                                                 | re Retoure oder Stornierung | nutzen Sie bitte die gewo<br>HINZUFÜGEN | hnten Funktionen und ändern den Status der betroffenen Position(en) entsprechend.                                                                                                    |
|            |                                                                                               | Reklamation<br>Paket verloren<br>Kulanzzahlung<br>Rückporto<br>Rabatt wegen Lieferverzug<br>falsch berechnete Versandkosten<br>Falschlieferung |                             |                                         | This is an extraordinary refund that takes place<br>apart from all regular payment flows. Reasons for a<br>special refund are, for example, the loss of a package<br>during outbound or a goodwill payment to customers<br>(e.g. in the case of a complaint). |
|            | © 2009-2022 Avoca                                                                             | Preisdifferenz                                                                                                    | essum                       | AGB · Datenschutz ·                     | Avocadostore.de                                                                                                    |

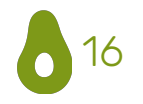

# Special refund is entered by you

- Customers will receive an email with the reason for the special refund. We ask customers for bank details, as a special refund is made outside the normal payment flows.
- Once we receive the bank details, the refund will be made to the customer and we will debit your Stripe account with the according amount.

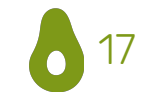

# IV. General information

## General information

- Every change of status has consequences – so please always adjust the status wisely.
- In addition to manual data maintenance, there is the option of an automated order export and shipment data import. If you would like to use this option, you can find the corresponding instructions in the store backend here:

shipment data import

order export

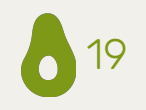

Still have questions about processing orders?

### Feel free to contact us at shop@avocadostore.de

For questions about specific orders, please contact our customer service at **support@avocadostore.de** 

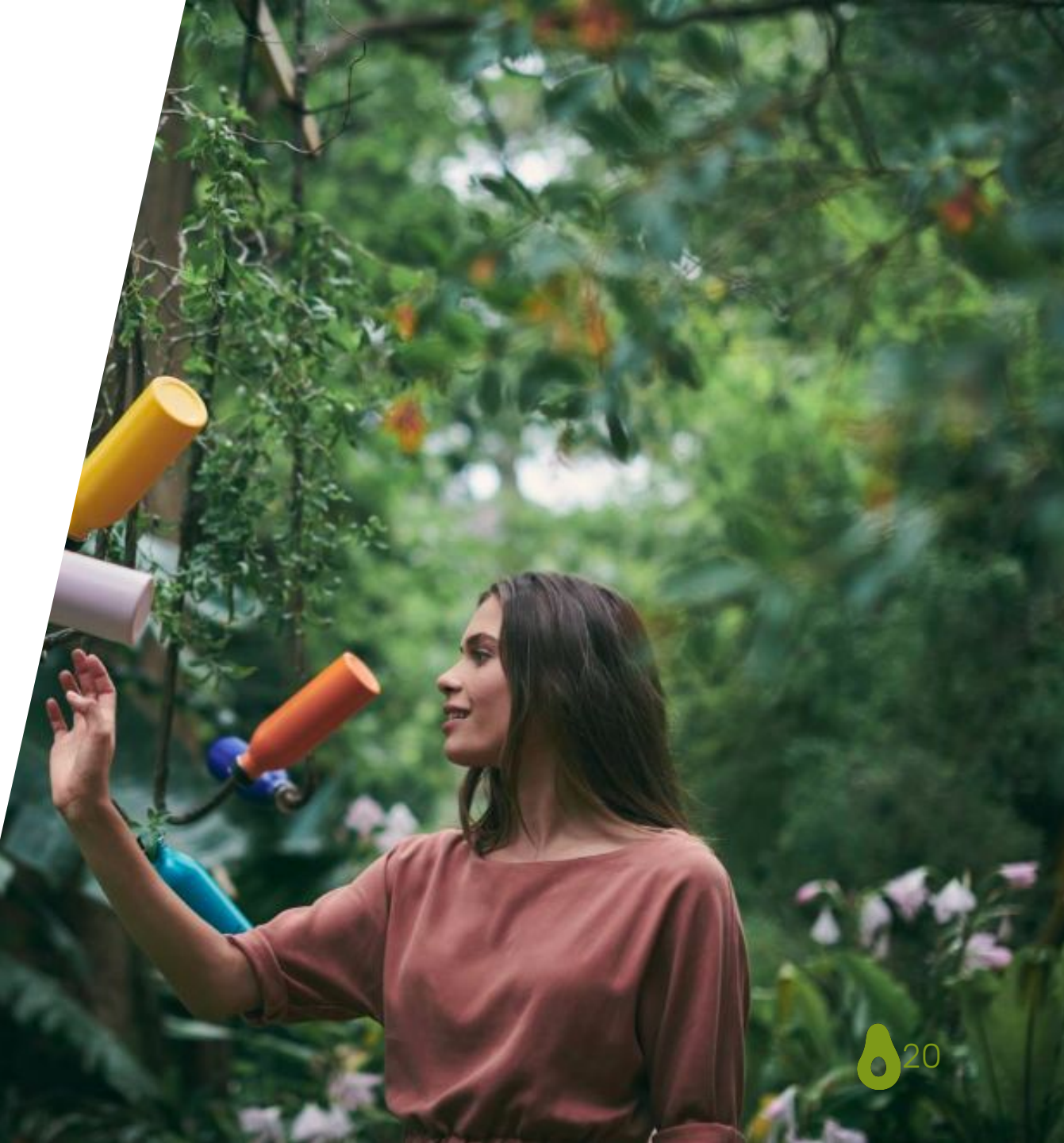